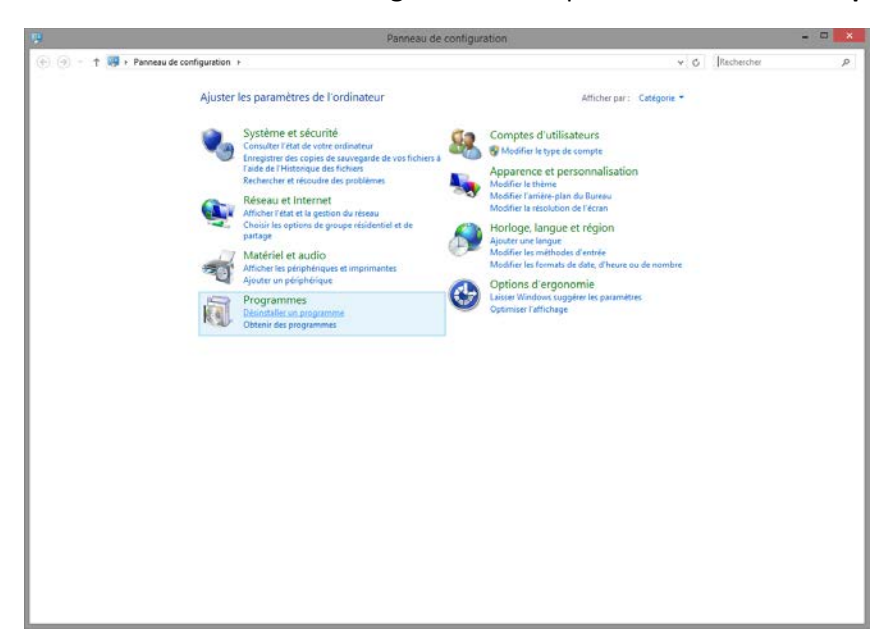

Aller dans le Panneau de Configuration et cliquer sur Désinstaller un programme.

Sélectionner Alertus Desktop et cliquer sur Désinstaller.

| 🕣 🕘 = 🕇 🛃 + Panneau                                 | de configuration + Programmes + Programmes et | t fonctionnalités                               |                   |         | v 0          | Rechercher dans : Programm |
|-----------------------------------------------------|-----------------------------------------------|-------------------------------------------------|-------------------|---------|--------------|----------------------------|
|                                                     |                                               |                                                 |                   |         |              |                            |
| Page d'accueil du panneau de<br>configuration       | Désinstaller ou modifier un progran           | nme                                             |                   |         |              |                            |
| Afficher les mises à jour<br>installées             | Pour désinstaller un programme, sélectionnez- | le dans la liste et cliquez sur Désinstaller, l | Modifier ou Répan | er.     |              |                            |
| Activer ou désactiver des<br>fonctionnaîtés Windows | Organiser - Désinstaller Modifier Répare      | a.                                              |                   |         |              | ) in .                     |
| Installer un programme à partir                     | Nom Désinstaller ce programme.                | Éditeur                                         | Installé le       | Taille  | Version      |                            |
| du réseau                                           | 7-Zip 9.20 (r64 edition)                      | loor Pavlov                                     | 2013-10-11        | 4.53 Mo | 9,20,00.0    |                            |
|                                                     | Adobe Acrobat Reader DC - Français            | Adobe Systems Incorporated                      | 2016-01-15        | 199 Mo  | 15.010.20056 |                            |
|                                                     | Adobe Acrobat XI Pro                          | Adobe Systems                                   | 2015-06-09        | 2,95 Go | 11.0.11      |                            |
|                                                     | Adobe AIR                                     | Adobe Systems Incorporated                      | 2014-04-25        |         | 13.0.0.83    |                            |
|                                                     | Adobe Flash Player 20 NPAPI                   | Adobe Systems Incorporated                      | 2016-01-20        | 4,29 Mo | 20.0.0.286   |                            |
|                                                     | Adobe Shockwave Player 12.1                   | Adobe Systems, Inc.                             | 2014-04-15        |         | 12.1.0.150   |                            |
|                                                     | Alertus Desktop                               | Alertus Technologies                            | 2016-02-01        | 11,4 Mo | 3.3.4.207    |                            |
|                                                     | AMD Catalyst Install Manager                  | Advanced Micro Devices, Inc.                    | 2013-10-28        | 26,2 Mo | 8.0.915.0    |                            |
|                                                     | Apple Application Support (32 bits)           | Apple Inc.                                      | 2015-12-18        | 114 Mo  | 4.1.1        |                            |
|                                                     | Apple Application Support (64 bits)           | Apple Inc.                                      | 2015-12-18        | 128 Mo  | 4.1.1        |                            |
|                                                     | C Apple Mobile Device Support                 | Apple Inc.                                      | 2015-11-17        | 28,0 Mo | 9.1.0.6      |                            |
|                                                     | ( Apple Software Update                       | Apple Inc.                                      | 2015-11-17        | 2,39 Mo | 2.1.4.131    |                            |
|                                                     | Autodesk Design Review 2013                   | Autodesk, Inc.                                  | 2013-10-18        |         | 13.0.0.82    |                            |
|                                                     | BBSAK                                         | JMT Labs                                        | 2013-10-11        | 1,64 Mo | 1.9.2        |                            |
|                                                     | BlackBerry Desktop Software 7.1               | Research In Motion Ltd.                         | 2013-10-18        |         | 7.1.0.41     |                            |
|                                                     | BlackBerry Link                               | BlackBerry Ltd.                                 | 2013-10-24        |         | 1.2.0.28     |                            |
|                                                     | 😜 Bonjour                                     | Apple Inc.                                      | 2015-11-17        | 2,01 Mo | 3.1.0.1      |                            |
|                                                     | Cisco WebEx Meetings                          | Cisco WebEx LLC                                 | 2014-02-25        |         |              |                            |
|                                                     | Citrix Online Launcher                        | Citris                                          | 2014-04-11        | 286 Ko  | 1.0.183      |                            |
|                                                     | CrossLoop 2.82                                | CrossLoop, Inc.                                 | 2013-10-11        | 6.52 Mo | 2.82         |                            |
|                                                     | OAEMON Tools Lite                             | Disc Soft Ltd                                   | 2013-11-14        |         | 4.48.1.0347  |                            |
|                                                     | DameWare Mini Remote Control Service          | SolarWinds                                      | 2013-10-02        | 7,98 Mo | 8.0.1.151    |                            |
|                                                     | DameWare Remote Support 10.0                  | SolarWinds                                      | 2013-10-11        | 106 Mo  | 10.0.0.372   |                            |
|                                                     | DDPB                                          | DauDen.vn                                       | 2013-10-11        | 1,65 Mo | 1.0.9        |                            |
|                                                     | Cell Dock                                     | Stardock Corporation                            | 2013-10-18        |         | 2.0          |                            |
|                                                     | Cell EqualLogic SAN HeadQuarters              | Dell                                            | 2013-10-18        |         | 2.1.0.5342   |                            |
|                                                     | DWG TrueView 2013                             | Autodesk                                        | 2013-10-18        |         | 19.0.55.0    |                            |
|                                                     | DYMO Label v.8                                | Sanford, L.P.                                   | 2013-10-18        |         | 8.5.0.1751   |                            |
|                                                     | EasyBCD 2.2                                   | NeoSmart Technologies                           | 2013-10-31        |         | 2.2          |                            |
|                                                     | Come of the second                            |                                                 | AR - 10           |         | 4.49.4       |                            |

Cliquer sur **Oui** sur le message suivant.

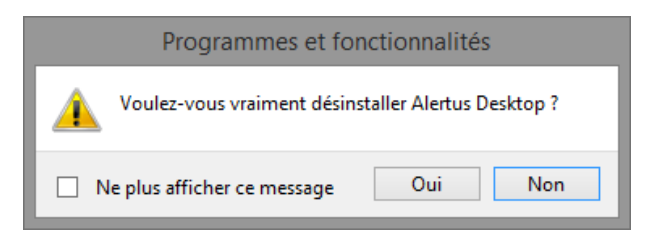

Cliquer sur l'édifice où vous travaillez la plupart du temps :

# PC

Alertus pc edifice 01 Alertus pc edifice 04 Alertus pc edifice 10 Alertus pc edifice 12 Alertus pc edifice 15 Alertus pc edifice 17 Alertus pc edifice 18 Alertus pc edifice 18 PRF Alertus pc edifice 18 Chantier Alertus pc edifice 22 Alertus pc edifice 26 Alertus pc edifice 28 Alertus pc edifice 70

Télécharger le fichier sur votre ordinateur.

Cliquer avec le bouton droite sur le fichier que venez de télécharger et sélectionner **Extraire** tout

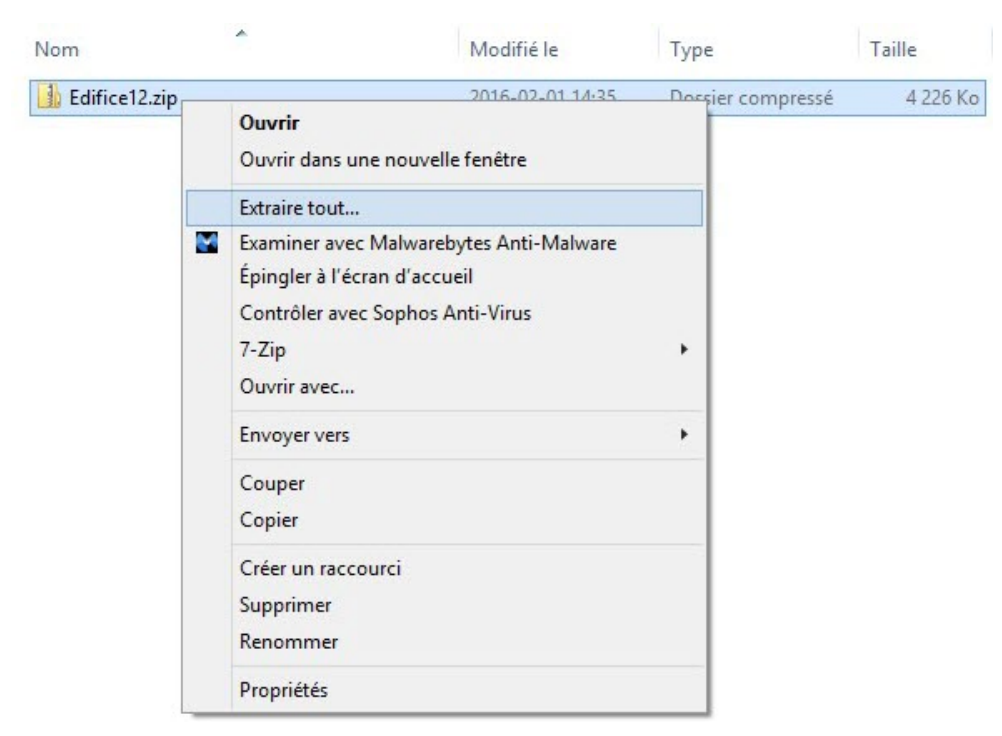

Cliquer sur le dossier qui vient d'être créé.

Vous allez voir 3 fichiers disponibles.

| Nom                                       | Modifié le       | Туре            | Taille   |
|-------------------------------------------|------------------|-----------------|----------|
| AlertusDesktopAlert.exe.config            | 2016-02-01 14:30 | Fichier CONFIG  | 5 Ko     |
| 😼 alertus-desktopalert-WIN8-3.3.4.207.msi | 2015-12-15 11:16 | Package Windows | 4 640 Ko |
| 🔄 logo1.gif                               | 2011-06-30 10:20 | Fichier GIF     | 65 Ko    |

# Cliquer sur le fichier alertus-desktopalert-WIN8-3.3.4.207.msi

### Cliquer sur Next

| 8       | Alertus Desktop Setup                                                                                                    | × |
|---------|----------------------------------------------------------------------------------------------------|---|
|         | Welcome to the Alertus<br>Desktop Setup Wizard                                                                                       |   |
| ALERTUS | The Setup Wizard will install Alertus Desktop on your<br>computer. Click "Next" to continue or "Cancel" to exit the<br>Setup Wizard. |   |
|         | < Back Next > Cancel                                                                                                    |   |

Sélectionner I accept the terms in the License Agreement et cliquer sur Next

| i <sup>gi</sup> | Alertus Desktop Setup                                                                                                    | ×     |  |  |  |
|-----------------|----------------------------------------------------------------------------------------------------|-------|--|--|--|
| E               | nd-User License Agreement Please read the following license agreement carefully                                                                                                    | ALERT |  |  |  |
|                 | ALERTUS DESKTOP END-USER<br>LICENSE AGREEMENT<br>UPDATED: AUGUST 11, 2010<br>CAREFULLY READ THE FOLLOWING TERMS AND<br>CONDITIONS. THESE TERMS AND CONDITIONS ARE<br>ACCEPTED BY DOWNLOADING AND/OR | ,     |  |  |  |
|                 | I accept the terms in the License Agreement                                                                                                    |       |  |  |  |
|                 | 1 do not accept the terms in the License Agreement                                                                                                    |       |  |  |  |
| Adva            | < Back Next > Cancel                                                                                                    |       |  |  |  |

# Cliquer sur Next

| Alertus Desktop Setup                                                                        | -             |         | ×     |
|----------------------------------------------------------------------------------------------|---------------|---------|-------|
| Select Installation Folder                                                                   |               | C       | 2     |
| This is the folder where Alertus Desktop will be installed.                                  |               | C       | ALERT |
| To install in this folder, click "Next". To install to a different folder, ente<br>"Browse". | er it below o | r click | :     |
| Eolder:                                                                                      |               |         |       |
| C:\Program Files (x86)\Alertus Technologies\Alertus Desktop\                                 | Brow          | se      |       |
|                                                                                              |               |         |       |
|                                                                                              |               |         |       |
|                                                                                              |               |         |       |
| Advanced Installer                                                                           |               |         |       |
| < Back Next >                                                                                |               | Canc    | el    |

### Cliquer sur Install

| Alertus Desktop Setup                                                                                                    | ×               |
|----------------------------------------------------------------------------------------------------|-----------------|
| Ready to Install The Setup Wizard is ready to begin the Alertus Desktop installation                                                                | ALERT           |
| Click "Install" to begin the installation. If you want to review or char<br>installation settings, click "Back". Click "Cancel" to exit the wizard. | nge any of your |
|                                                                                                    |                 |
|                                                                                                    |                 |
| Advanced Installer < Back                                                                                                    | stall Cancel    |

Cliquer sur Finish

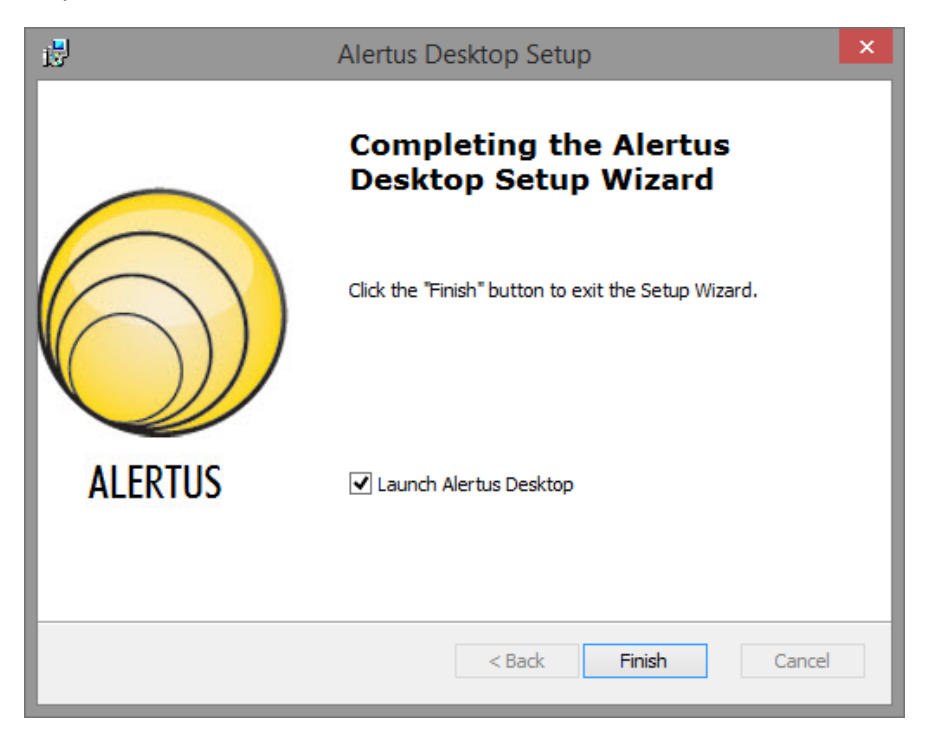

Alertus est maintenant installé.